## How to Register Your 401k Account Online

 Go to <u>401k.AssociatedBank.com</u> and click "Register to access your account" under the Log In button.

|                          | Welcome<br>Log in to your account.            |  |
|--------------------------|-----------------------------------------------|--|
|                          | Login ID<br>Password                          |  |
|                          | Log In<br>Register to access your account     |  |
| Forgot Log<br>Forgot Pas | igin ID<br>assword Plan Sponsor/Advisor Login |  |

- 2. Fill in the information shown, as this will be used to identify your account.
- 3. Verify it is you. A code will be sent to all validated contact information.
  - a. If you do not receive a code please call our Customer Care Team at 800-431-4649, option 2.
- 4. Once you have verified your information, you will create a Login ID and password. Make sure your password is unique, not used elsewhere or for any other Associated Bank service.
  - a. TIP: Instead of just using a word, use a phrase with a combination of special characters, number, and letters. This is a great way to create a secure password that will be easier to remember.
- 5. Select new security questions and enter your answers.
- Add RPSS@AssociatedBank.com as a safe sender to prevent account notifications from being blocked or marked as spam. All sign-in activity and profile update confirmations will be sent from this address going forward.
- If you have any trouble registering your account or did not receive a code please call the Customer Care Team at 800-431-4649, option 2.

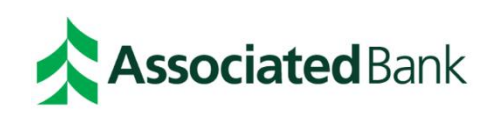

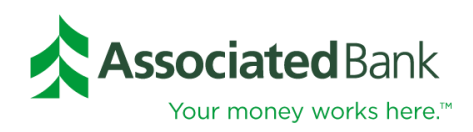

## **ONLINE ENROLLMENT**

The Online Enrollment Wizard will guide you through the steps to enroll in your retirement plan. A check mark appears when you successfully complete each task. You must complete the entire enrollment process before your requests are processed. You will have the opportunity to view/change your requests prior to finalizing the enrollment process.

You can check the box indicating that you have a retirement account balance with another provider and would like to be contacted about rolling that balance into your current plan. Click on Education & Advice to access AdvicePlus!. With AdvicePlus! you can create a comprehensive retirement analysis or a simple plan-only projection or anything in between. Click Enroll Now to begin the enrollment process.

| Associated Bank                                                                                                    |                                                                                |                                                                |                                                                                                    |
|----------------------------------------------------------------------------------------------------|--------------------------------------------------------------------------------|----------------------------------------------------------------|----------------------------------------------------------------------------------------------------|
| Enrollment Progress: Start My eDelivery                                                                                                    | My Information                                                                 | > My Contributio                                               | ns > My Investments > Finish                                                                                                    |
| Welcome to Online Enrollment                                                                                                    |                                                                                |                                                                |                                                                                                    |
| <ol> <li>The enrollment wizard will guide you through all the steps<br/>steps in any sequence.</li> <li>A check mark appears when you successfully complete<br/>3. Before you submit your enrollment request, you will have</li> </ol> | ps to ensure you have<br>each task. <u>You must c</u><br>ve the opportunity to | e fully completed t<br>omplete the entire<br>view and/or chang | he enrollment process. You many choose to complete the<br>enrollment process before your requests are processes<br>ge each request on the Online Enrollment Summary page |
| Note: Your Password change will take effect immediately.                                                                                                    |                                                                                |                                                                |                                                                                                    |
| □ I have a retirement ac                                                                                                    | count with a previous e                                                        | employer that I am i                                           | interested in rolling over.                                                                                                    |
| Previo                                                                                                    | us Employer's Name                                                             |                                                                |                                                                                                    |
| Appro                                                                                                    | ximate Balance \$                                                              |                                                                |                                                                                                    |
| Step 1                                                                                                    | My eDelivery                                                                   | 0                                                              |                                                                                                    |
| Step 2                                                                                                    | My Information                                                                 | Ø                                                              | uration & Advice                                                                                                    |
| Step 3                                                                                                    | My Contributions                                                               | 0                                                              | ICATION & Advice                                                                                                    |
| Step 4                                                                                                    | My Investments                                                                 | 0                                                              |                                                                                                    |
|                                                                                                    | _                                                                              | _                                                              |                                                                                                    |
|                                                                                                    | Enr                                                                            | oll Now                                                        |                                                                                                    |

The information contained herein is provided for educational purposes only. RPS colleagues do not provide rollover advice or rollover recommendations to retirement investors. If a retirement investor would like advice or recommendations regarding a rollover to or from a retirement account, a RPS colleague will refer you to a financial professional for assistance.

Go Green! Go Paperless! The My eDelivery tab provides options to receive paper statements and transaction confirmations, or to receive your confirmations and notification of your statement availability on the secure website via email. You can change these preferences at any time. In order to utilize eDelivery, you will need to verify your email address. Click Next to proceed.

| Associated Ban                                               | k                   | ELKHART LAKE'S ROAD AMERICA, INC. |                                                           |        |  |
|--------------------------------------------------------------|---------------------|-----------------------------------|-----------------------------------------------------------|--------|--|
| Enrollment Progress: Start                                   | > My eDelivery      | My Information                    | ly Contributions $ ightarrow$ My Investments $ ightarrow$ | Finish |  |
| <b>My eDelivery</b><br>Thoose your notification and delivery | preference for each | option.                           |                                                           |        |  |
| E-mail Address: bbeck@roadame                                | rica.com            |                                   |                                                           |        |  |
|                                                              |                     | PAPER DELIVERY                    | EMAIL DELIVERY                                            |        |  |
| Statements                                                   |                     | •                                 | •                                                         |        |  |
|                                                              |                     | Paper                             | Email                                                     |        |  |
| Financial Transactions<br>Deferral Rate                      |                     | $\square$                         | 0                                                         |        |  |
| Transfers, Realignments                                      |                     | Paper                             | Email                                                     |        |  |
| Personal Information<br>Beneficiary Designation              |                     | Ø                                 | 0                                                         |        |  |
| eDelivery Preferences                                        |                     | Paper                             | Email                                                     |        |  |
| Security                                                     |                     | $\square$                         | 0                                                         |        |  |
| Postal Address                                               |                     | Paper                             | Email                                                     |        |  |
|                                                              |                     | Provinue                          |                                                           |        |  |
|                                                              |                     | Frevious                          |                                                           |        |  |

If you've chosen eDelivery, you will be asked to confirm that option by clicking on I Consent & Submit.

| 4 | By submitting your consent for eDelivery and for as<br>long as your consent remains in effect, you are<br>agreeing to receive email in place of delivery via mail<br>for each option listed below.                                                                                                    |
|---|----------------------------------------------------------------------------------------------------|
|   | An email will be sent to the email address on file to<br>notify you when certain Financial Transactions are<br>initiated in your account, or when Personal<br>Information and Security Options are modified. You<br>must have access to email. You can update your email<br>address by selecting "Update" next to your email<br>address on this page. You also understand that<br>information provided via email is summarized. To<br>review details about activity initiated in your account,<br>you must have access to the Internet and a computer<br>capable of viewing your account information by<br>selecting 'Pending and Processed Activity'. |
|   | I Consent & Submit Cancel                                                                                                    |

Via the My Information page, you can update your contact information. Click Next to Continue.

| Associa                                | LOGOUT                                       |                             |                                                                                                    |                                                            |                |
|----------------------------------------|----------------------------------------------|-----------------------------|----------------------------------------------------------------------------------------------------|------------------------------------------------------------|----------------|
| Enrollment Progress:                   | Start My eDelivery                           | My Information              | My Contributions                                                                                     | > My Investments                                           | Finish         |
| My Information                         |                                              |                             |                                                                                                    |                                                            |                |
| My Personal Informatio                 | on                                           | e. If any information is in | ncorrect please potify your                                                                          | human resources or nave                                    | oll department |
| My Name<br>Birth Date<br>Email Address | JANE DOE<br>05/16/1990<br>JANEYDOE@YAHOO.CO! | A                           | Street Address (Line 1)<br>Street Address (Line 2)<br>City/Town<br>State/Province<br>Zip/Postal Code | 123 MAIN ST. APT 404<br>MY CITY<br>WI - WISCONSIN<br>54321 |                |
|                                        |                                              | Previous                    | Next                                                                                                 |                                                            |                |
| ©2019 Schwab Retirement                | Technologies®                                |                             |                                                                                                    |                                                            |                |

If your plan allows for online deferral changes, you will be asked to review your current deferral rate. You can make changes to the rate by entering the amount in the New Value column. Click Next to continue.

|                                                                                                    |                                                                                                    |                                                                                         |                                                            | LOGOUT                                |
|----------------------------------------------------------------------------------------------------|----------------------------------------------------------------------------------------------------|-----------------------------------------------------------------------------------------|------------------------------------------------------------|---------------------------------------|
| Enrollment Progress: Start 🛛 🔪 My eDelive                                                                                                    | ery Xy Information                                                                                            | My Contributions My In                                                                  | vestments > Finish                                         |                                       |
| My Contributions                                                                                                    |                                                                                                    |                                                                                         |                                                            |                                       |
| The maximum dollar amount you can annually contri-<br>matching or other contributions from your employer<br>range of contribution rates you can choose from is d | ribute to your retirement plan in :<br>r. Each year, you can contribute a<br>letermined by your company's pla | 2019 is \$19,000. This amount is de<br>percentage of your annual salary<br>an document. | termined by the IRS and do<br>until you reach the IRS doll | es not include any<br>ar maximum. The |
| f you are age 50 or older and your annual deferral c<br>will be considered catch-up contributions (within the                                                    | contributions have met the annua<br>e stated limits). The maximum cat                                         | l limit indicated above, it will be as<br>ch-up contribution limit is \$6000 fo         | sumed that any additional<br>or 2019.                      | deferrals you make                    |
| Deferral Change Requests will be effective as soon a                                                                                                    | s administratively feasible.                                                                                  |                                                                                         |                                                            |                                       |
| Deferral percentages or amounts are per pay period                                                                                                    | L                                                                                                    |                                                                                         |                                                            |                                       |
| Ilick here for information changing your deferral rat                                                                                                    | te.                                                                                                    |                                                                                         |                                                            |                                       |
|                                                                                                    |                                                                                                    | PLAN LEVEL CONTRIBU                                                                     | TION RULES                                                 |                                       |
| Regular Employee Contributions                                                                                                    |                                                                                                    | Minimum                                                                                 | 0.0%                                                       |                                       |
| Contribute By Change Deferral by Percent                                                                                                    | *                                                                                                    | Maximum                                                                                 | 100.0%                                                     |                                       |
| SOURCE NAME                                                                                                    | MINIMUM CONTRIBUTION                                                                                          | MAXIMUM CONTRIBUTION                                                                    | CURRENT VALUE                                              | NEW VALUE                             |
| EMPLOYEE 401(K)                                                                                                    | 0.0%                                                                                                    | 100.0%                                                                                  | 0.0%                                                       | 0.0%                                  |
| ROTH                                                                                                    | 0.0%                                                                                                    | 100.0%                                                                                  | 0.0%                                                       | 0.0%                                  |
| Total                                                                                                    |                                                                                                    |                                                                                         | 0.0%                                                       | 0.0%                                  |
|                                                                                                    | Previous                                                                                                    | Next                                                                                    |                                                            |                                       |

Your plan has a default option. If you don't make an election, your future deposits will be invested in the default investment fund. Click on Choose My Own Investments to select how to invest your contributions to your retirement account. Click Next to continue.

| Associated B                                                                           | ank                                    |                          |                           |                          | LOGOUT                    |
|----------------------------------------------------------------------------------------|----------------------------------------|--------------------------|---------------------------|--------------------------|---------------------------|
| Enrollment Progress: Start                                                             | My eDelivery                           | My Information           | My Contributions          | > My Investments         | Finish                    |
| My Investments<br>Your retirement plan has a defau<br>investment specified by your emp | lt investment option. If yo<br>oloyer. | u do not make an electio | n, the amounts contribute | d to your account will b | e invested in the default |
|                                                                                        | ∩ Keep ti                              | he Default Investment    | Choose My Own             | Investments              | ((00%)                    |
|                                                                                        |                                        | Previous                 | Next                      |                          |                           |

You will be directed to input the percentage of your future contributions that you want deposited to each investment. The percentages must total 100%. Click on the icons in the Links and Excessive Trading Policy column to view fund prospectus, excessive trading policy and Morningstar fund profile. You can opt to have your account rebalance automatically by selecting the: I would like to Rebalance Automatically option. Use the drop-down box to select the Portfolio Rebalance Cycle. Click Next to continue.

| IONEY MARKET FD<br>ALANCED LIFESTAGE FUND | ٢       |      | New Percent | Contingent Redemption Fee | Excessive Trading Policy |
|-------------------------------------------|---------|------|-------------|---------------------------|--------------------------|
| ALANCED LIFESTAGE FUND                    |         | 0%   | 0 %         |                           |                          |
|                                           | ۵       | 100% | 0 %         |                           |                          |
| ONS BALANCED LIFESTAGE FD                 | ۲       | 0%   | 0 %         |                           |                          |
| ROWTH BALANCED LIFESTAGE FUND             | ٥       | 0%   | 0 %         |                           |                          |
| ONS GROWTH LIFESTAGE FUND                 | ۵       | 0%   | 0 %         |                           |                          |
| ROWTH LIFESTAGE FUND                      | ۲       | 0%   | 0 %         |                           |                          |
| GGRESS GROWTH LIFESTAGE FUND              | ۲       | 0%   | 0 %         |                           |                          |
| ODGE AND COX STOCK FD                     | ai 💿    | 0%   | 0 %         |                           |                          |
| HORT TERM BOND FD                         | ۲       | 0%   | 0 %         |                           |                          |
| ORE BOND FUND                             | ۲       | 0%   | 0 %         |                           |                          |
| EMPLETON GLOBAL BOND FD ADV               | iii 💿   | 0%   | 0 %         |                           |                          |
| ANGUARD 500 INDEX FD ADM SHS              | (i) (i) | 0%   | 0 %         |                           | =                        |
| ANGUARD MORGAN GROWTH FD INV              | il i    | 0%   | 0 %         |                           |                          |
|                                           |         |      |             |                           |                          |
| ODGE AND COX INTL STOCK FD                | ad 🕑    | 0%   | 0 %         |                           |                          |
| ANGUARD TOT INTL STCK IDX ADM             | al 💿    | 0%   | 0 %         |                           |                          |
| MERICAN FUNDS EUROPACIFIC R6              | al D    | 0%   | 0 %         |                           | <b>E</b>                 |
| MERICAN FUNDS NEW WORLD R6                | al 💿    | 0%   | 0 %         |                           | <b>E</b>                 |
| otal                                      |         | 100% | 0%          |                           |                          |

As the final step, you will view a summary of the elections you have made. Click Edit to modify any of the sections. Click Enroll Me to finalize the enrollment process.

| Enrollment Prog                                             | ress: Start 💛 My eDelivery                                               | > My Information      | > My Contributions | > My Investments | Finish                               |                                               |       |
|-------------------------------------------------------------|--------------------------------------------------------------------------|-----------------------|--------------------|------------------|--------------------------------------|-----------------------------------------------|-------|
| Online Enrolln                                              | nent Summary                                                             |                       |                    |                  |                                      |                                               |       |
| -Verify your select<br>-To make change<br>-Select Enroll Me | tion in each section.<br>s, select Edit.<br>to complete your enrollment. |                       |                    |                  |                                      |                                               |       |
| Edit                                                        | My eDelivery                                                             |                       |                    |                  | Statements                           |                                               | Paper |
|                                                             | · · · ·                                                                  |                       |                    |                  | Financial Trans                      | actions                                       | Paper |
|                                                             |                                                                          |                       |                    |                  | Personal Inform                      | nation                                        | Paper |
|                                                             |                                                                          |                       |                    |                  | Security                             |                                               | Paper |
| Edit                                                        | My Contributions                                                         |                       |                    |                  | Source<br>EMPLOYEE<br>401(K)<br>ROTH | Contribution Type Amoun<br>Regular<br>Regular | 0.00% |
| Edit                                                        | My Investments                                                           |                       |                    |                  | 0 (100%) T ROW                       | IE PRICE RETIREMENT 2055                      | 0     |
| Enroll Me                                                   | I agree that my enrollmer                                                | t information is corr | ect.               |                  |                                      |                                               |       |

If you have any questions, please call our Midwest-based Customer Care team at 800-431-4649.

## **Contact Us**

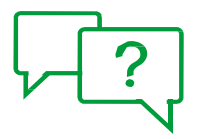

Call our Midwest-based Customer Care Center at 800-431-4649 Visit 401k.AssociatedBank.com

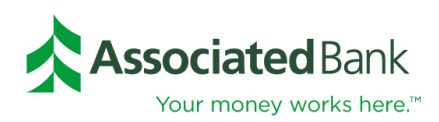

## Investment, Securities and Insurance Products:

| NOT          | NOT BANK   | MAY        | NOT INSURED BY ANY        | NOT A   |
|--------------|------------|------------|---------------------------|---------|
| FDIC INSURED | GUARANTEED | LOSE VALUE | FEDERAL GOVERNMENT AGENCY | DEPOSIT |

Associated Bank is a marketing name AB-C uses for products and services offered by its affiliates. Investment management, fiduciary, administrative and planning services are provided by Associated Trust Company, N.A. ("ATC"). Investment management services are also provided to ATC by Kellogg Asset Management, LLC® ("KAM"). ATC is a wholly owned subsidiary and affiliate of Associated Bank, N.A. ("AB"). AB is a wholly-owned subsidiary of Associated Banc-Corp ("AB-C"). KAM is a wholly owned subsidiary and affiliate of ATC. AB-C and its affiliates do not provide tax, legal or accounting advice. Please consult with your tax, legal or accounting advisors regarding your individual situation.

All trademarks, service marks and trade names referenced in this material are the property of their respective owners. (02/22) P05724